## 关于基层工会投稿省教科文卫工会网站的简要操作指南

一、省教科文卫工会网站(www.gdsjkwwgh.org)为基层工会提供了登陆账号进行投稿(账号密码请在相关工作Q群文件中下载查看)。

## 二、网站投稿简要操作指南:

1、点击网站首页底部"管理入口"(如图1)或登陆网址
 www.gdsjkwwgh.org/admin.php,进入管理登陆页面(如图2):

| 地址,广东省广州市东同煤路5只广东丁全十属14球丨邮编,510110                                                   | 请登录   |        |  |
|--------------------------------------------------------------------------------------|-------|--------|--|
| 电话:(020)83871095   E-mail:gdsjkwwgh@163.com                                          | 用户名   |        |  |
| Guangdong Educational, Scientific, Cultural and Health Industry Workers' Trade Union |       |        |  |
|                                                                                      | 验证码   | 668211 |  |
| 基层工会可以通过各自的账号登陆,账                                                                    | □ 记住我 | 忘记密码了? |  |
| 号密码请在相关工作Q群文件中下载查看。                                                                  |       | 8      |  |
| 2、目前网站对基层工会用户开放投稿                                                                    |       |        |  |
| 权限的栏目(如图3)                                                                           |       |        |  |

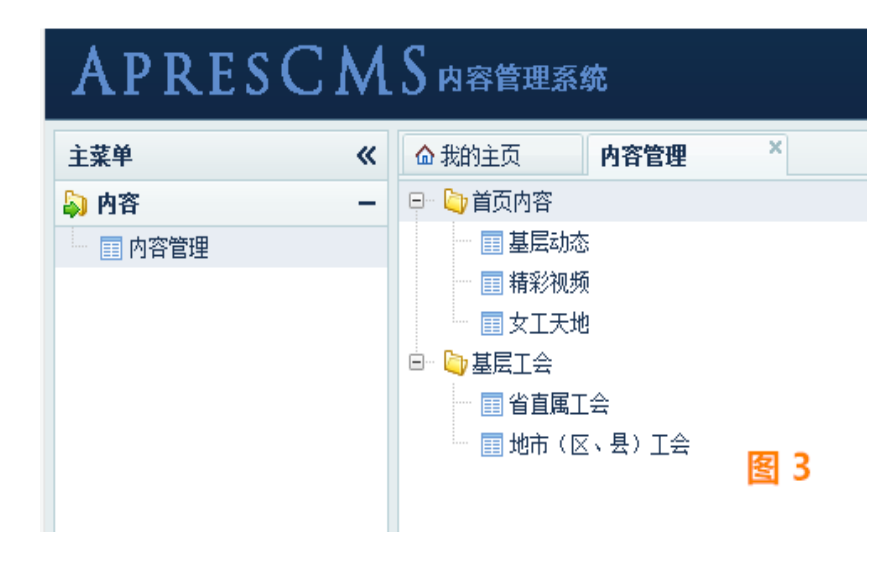

"基层动态"、"精 彩视频"、"女工天地" 对应的是网站首页的相应 栏目(如图4),"基层工 会"对应的是网站上方菜 单"基层工会"栏目(如 图5)。

| 新彩视频                                                          | 更多日    | ⑧ 基层动态               | 更多〓     | ⑦ 女工天地                | 更多〓        |
|---------------------------------------------------------------|--------|----------------------|---------|-----------------------|------------|
|                                                               |        | 【汕头大学医学院】庆"五一"系列活动   | [05-06] | 【粵木棉杯】年度风采女教工         | [01-05]    |
| 1000                                                          |        | 【广东海洋大学】四届二次"双代会"胜利闭 | [05-06] | 南粤春暖,魅力花开——华师女教工参加广东  | [03-07]    |
| 市田 多春水<br>市田 多春水                                              | 体堪     | 【广东海洋大学】聚焦"十三五" 共谋新发 | [05-05] | 华南师大女教职工委员会年度总结工作会议召  | [01-18]    |
|                                                               | 孝 称    | 【华南师范大学】竖起大拇指,向身边的劳模 | [05-03] | 华师工会《紫荆树下》            | [01-06]    |
|                                                               | ス 朝正 英 | 【广州市教育工会】十届六次全委(扩大)会 | [04-15] | 华师工会"幸福女性学堂":带您探究魅力世… | [01-04]    |
|                                                               | 立 堆 🌱  | 【华南师范大学工会】武汉大学工会到华师调 | [04-04] | 华师工会《紫荆树下》2015年第3期、第  | [12-30]    |
|                                                               |        | 【华南师范大学】凝心聚力,深化改革,开创 | [03-28] | 郭开农:融入全局体现特色推进女职工     | [12-30]    |
|                                                               |        | 【广东财经大学】举办工会干部素质培训讲座 | [03-22] | 华师工会"幸福女性学堂"第四讲——舞蹈形… | [06-30]    |
| 【零木棉杯】献辞(文/陈昭庆)<br>南国多惠木,本土木棉紅;伟岸又正直,堪称树英雄。省款科文卫<br>工会是货首款工之家 |        | 【华南师范大学】昆曲大戏《玉簪记》隆重上 | [03-16] | 搭平台 创品牌 华师扎实有效地开展女    | [05-28]    |
|                                                               |        | 【华南师范大学】谋"十三五"发展,建高水 | [03-15] | 华南师范大学"幸福女性学堂"开讲:如何提… | [04-14]    |
|                                                               |        |                      |         |                       | <u>ୟ</u> 4 |

3、投稿—发布文章:依次点击"内容""内容管理",然后选择需要投稿的栏目,再
点击"新增",在弹出的"新增内容"页面编
辑完文章后,点击右下角"提交"即完成投稿。

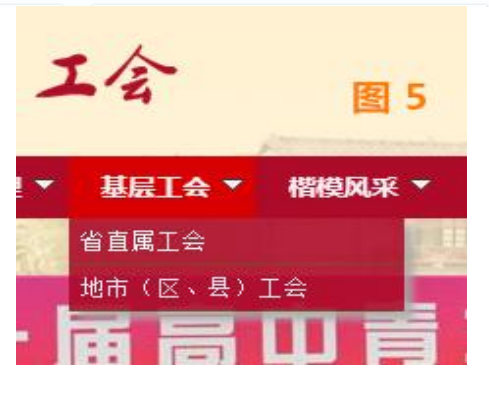

例如:需要在"首页内容"的"基层动态"栏目投稿:

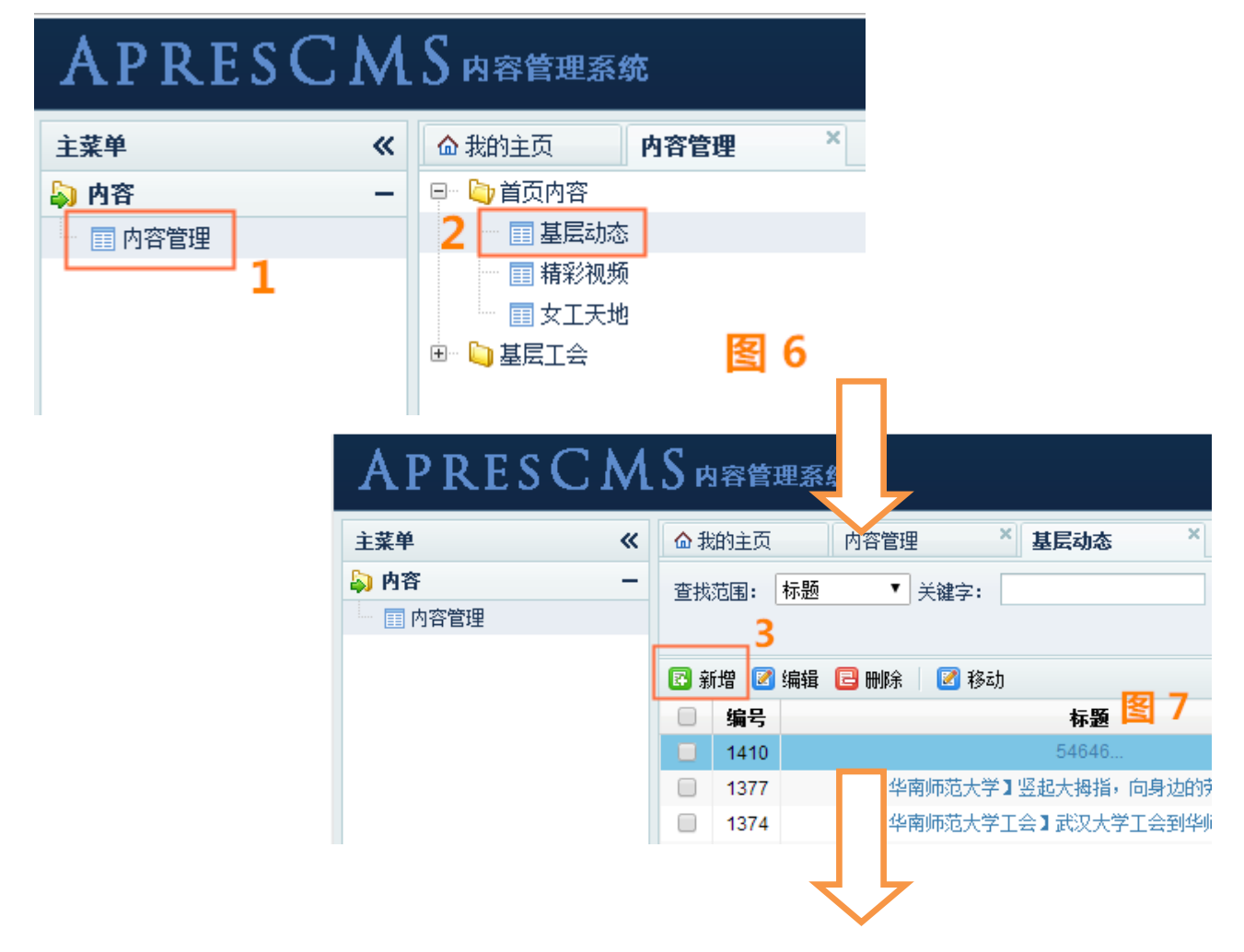

| 主菜单 《    | ▲ 我的主页 内       | 音管理 × 基层动态 × 新增 ×                                               | *     |
|----------|----------------|-----------------------------------------------------------------|-------|
| 💫 内容 📃   | <b>井市</b> 西。   |                                                                 |       |
| □ 内容管理   | 10.22          |                                                                 |       |
|          | 天罐字:           |                                                                 |       |
|          | 描述:            |                                                                 |       |
|          | 预览图片(184x123): | 违择文件 未选择任何文件                                                    |       |
|          | 状态:            | 启用 •                                                            |       |
|          | 排序值:           |                                                                 |       |
|          | URL重写值:        | 回输入链接网址                                                         |       |
|          | 作者/通讯员:        |                                                                 |       |
|          | 作者联系方式:        | ● ● ● ● ● ● ● ● ● ● ● ● ● ● ● ● ● ● ●                           |       |
|          | 来源:            |                                                                 |       |
|          | 视频URL:         |                                                                 |       |
|          | 内容:            | X 🗣 🎕 🏦 詞 🥂 A B / U S A 🔍 k 2   馬 洪 津 💷 🍩 🍈 🗷 🖄 高 등 🥴 🖄 🔷 🗔 💷 🔍 |       |
|          |                |                                                                 |       |
|          |                | 技術文子税池・10号, ((私) 雅杰 捆入国方尺(3、000(元))×(一(同)                       |       |
|          |                | 或1024(苋)×^^(筒)                                                  |       |
|          |                |                                                                 | 6     |
|          |                |                                                                 |       |
|          |                |                                                                 |       |
|          |                |                                                                 |       |
|          |                |                                                                 |       |
|          |                |                                                                 |       |
|          |                |                                                                 |       |
| ⇒ 结构 +   |                | 8 图 8                                                           |       |
| ▶ 用户 +   |                |                                                                 |       |
| ⇒ 打版应用 + |                |                                                                 | 提交 取消 |
| ▶ 永说夜五 + |                |                                                                 |       |

4、"编辑"、"删除"、"移动"文章:请在对应栏目下选中 家要操作的文章,点击相应按钮进行操作,"编辑"完成后须重新点击"提 交"。(如图9)

| 主菜单    | « | ☆我  | 的主页   | 页 内容管理 × <b>基层动态</b> ×       |
|--------|---|-----|-------|------------------------------|
| 💫 内容   | - | 查找  | 范闱: 〔 | 标题 ▼ 关键字:                    |
| ■ 内容管理 |   |     |       |                              |
|        |   |     |       |                              |
|        |   | 🚯 第 | 增 🗹   | ▲ 編 2 刪除 2 移动                |
|        |   |     | 编号    | · 标题                         |
|        |   |     | 1410  | 0 54646                      |
|        |   |     | 1377  | 7 【华南师范大学】竖起大拇指,向身边的劳模致敬 🛜 🧿 |
|        |   |     | 1374  | 4 【华南师范大学工会】武汉大学工会到华师调研交流    |

5、根据基层工会账号的投稿,省教科文卫工会网站会自动生成"排行榜",在网站首页右下角显示。